# 新用户名的获得和 PORTAL DE SERVICIOS 的使用

对所有的胡卡学生来说,PORTAL DE SERVICIOS 的使用 非常重要,可以帮助学生查询注册课程、成绩等,另外也可 获得老师上传的课件、资料等。如果学生收到了含有用户名 和密码的邮件,就直接用这个邮件里的用户名和密码登陆,如果 有的学生收不到学校发的邮件,下面是如何使用的具体步骤。

### <u>1<sup>e</sup></u>如何进入 PORTAL DE SERVICIOS 获得新用户名

1. 进入 <u>www.miportal.urjc.es</u>网页

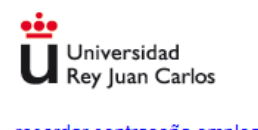

Portal de Servicios

recordar contraseña empleado | recordar contraseña alumno | recordar usuario | problemas acceso

Está intentando acceder a un área protegida. Introduzca su usuario de dominio único y contraseña para conectarse. Si su correo es pepe.perez@urjc.es su usuario de dominio único para conectarse será pepe.perez.

| Usuario    |          |  |
|------------|----------|--|
| Contraseña |          |  |
|            | Conectar |  |

2. 在portal de servicios页面, 点击recordar usuario。如下图所示,

| Universidad                                                                                          | Dortol do Com <i>i</i> cion                                                                                              |
|----------------------------------------------------------------------------------------------------|----------------------------------------------------------------------------------------------------|
| Rey Juan Carlos                                                                                      | Portal de Servicios                                                                                                    |
| recordar contraseña empleado   record                                                                | ar contraseña alumno (recordar usuario) problemas acceso                                                                 |
| Está intentando acceder a un área prot<br>para conectarse. Si su correo es pepe.<br>será pepe.perez. | tegida. Introduzca su usuario de dominio único y contraseña<br>perez@urjc.es su usuario de dominio único para conectarse |
| Usuario                                                                                              |                                                                                                    |
| Contraseña                                                                                           |                                                                                                    |
|                                                                                                    | Conectar                                                                                                    |

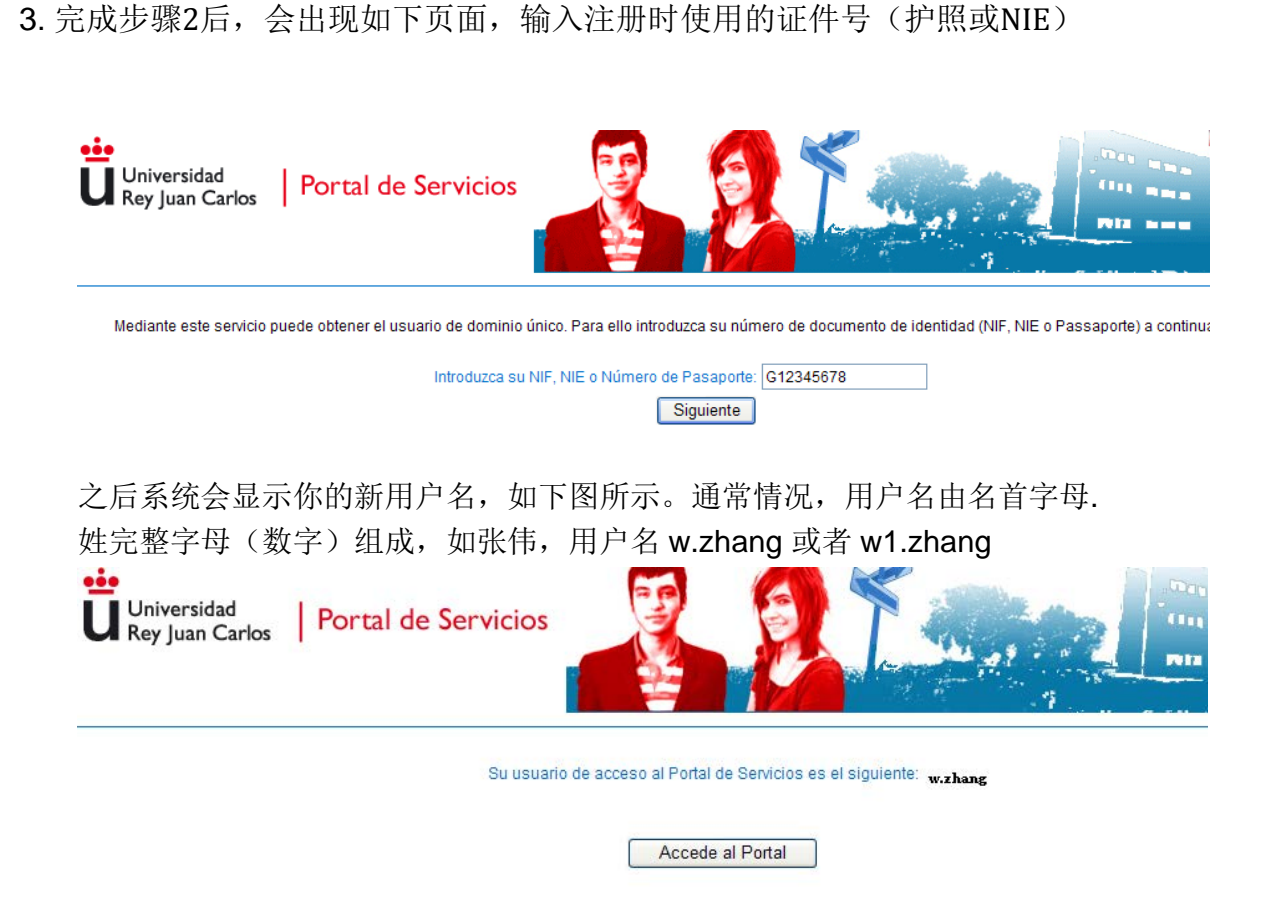

**4.** 完成以上步骤 后,使用用户名以及原始密码,通常是f后面加学生生日日月年(如,f28091992)重新进入Portal de servicios。

| • <u>•</u> •                                                                                                    |                             |                                                                                        |
|----------------------------------------------------------------------------------------------------|-----------------------------|----------------------------------------------------------------------------------------|
| Universidad                                                                                                    |                             |                                                                                        |
| Rey Juan Carlos                                                                                                  |                             | Portal de Servicios                                                                    |
| recordar contraseña empleado   re                                                                                | cordar cont<br>acc          | ıtraseña alumno   recordar usuario   problemas<br>ceso                                 |
| Está intentando acceder a un área pr<br>contraseña para conectarse. Si su co<br>para conectarse será pepe.perez. | otegida. Int<br>rreo es pep | troduzca su usuario de dominio único y<br>pe.perez@urjc.es su usuario de dominio único |
|                                                                                                    | 用户名                         | w.zhang                                                                                |
|                                                                                                    | 密码                          | ****                                                                                   |
|                                                                                                    | Con                         | nectar                                                                                 |

之后系统会提示你更改密码。有时候可能因为不同的浏览器,在填写部分显示问号。填写顺序是,第一排:原始密码,第二排:新密码,第三排:新密码,之后是,设置问题,问题答案。

5. 完成所有步骤后,就可以正常使用portal de servicios。

## 2º 如何进入AULA VIRTUAL

可以从自己的portal de servicios进入aula virtual,进入portal de servicios后,如下图 所示

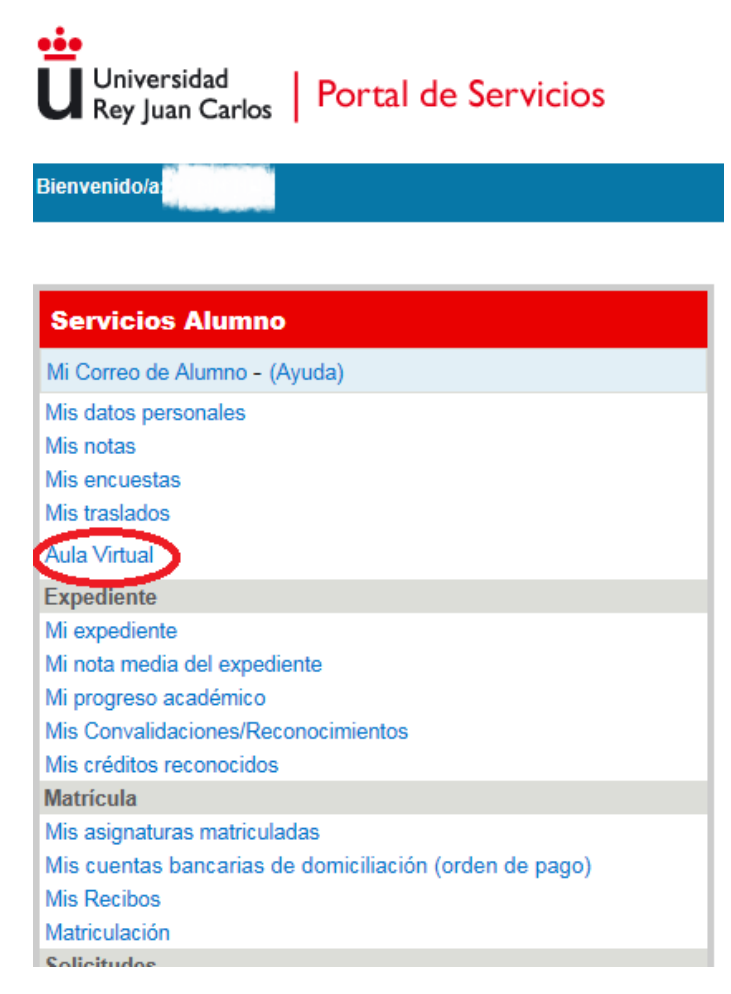

#### 或者从主页 INTRANET 直接进去

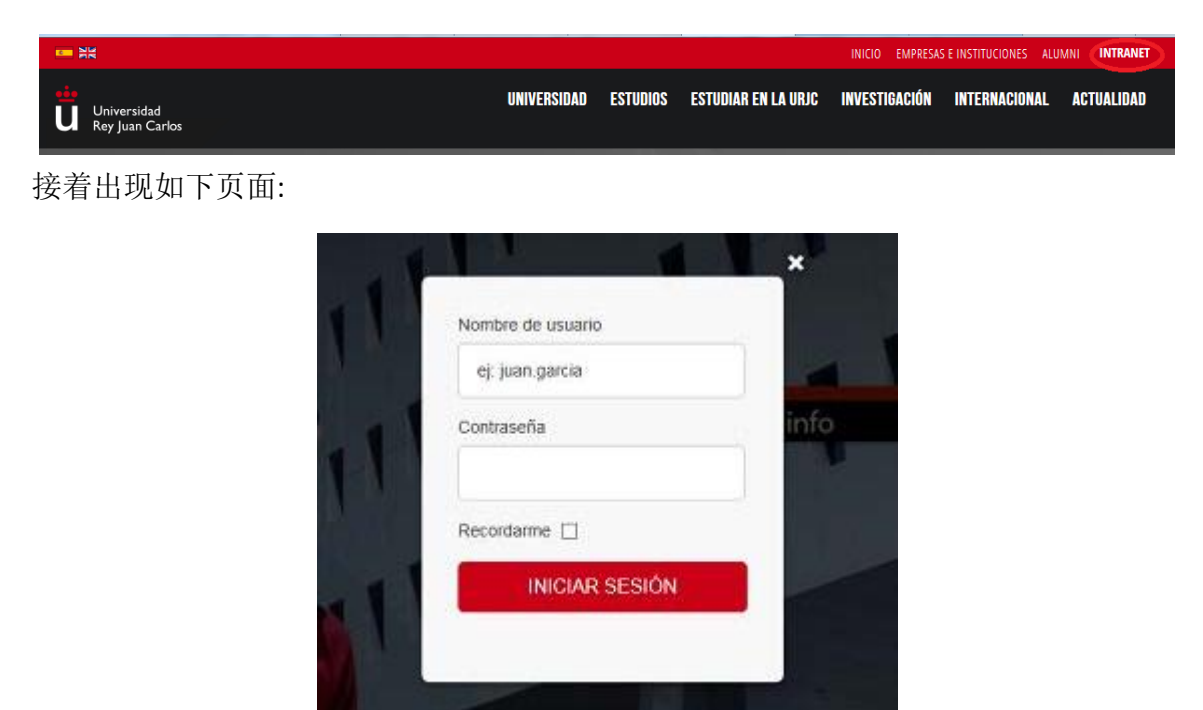

输入用户名和密码\*(和 portal de servicios 一样),接着出现以下页面:

|                                                                     |                                                                                                    | SALIR                                                        |
|---------------------------------------------------------------------|----------------------------------------------------------------------------------------------------|--------------------------------------------------------------|
| Universidad<br>Rey Juan Carlos                                      |                                                                                                    | PRINCIPAL INTRANET                                           |
|                                                                     | Buck                                                                                               | Ü                                                            |
|                                                                     |                                                                                                    | 🜌 Webmail 🛛 🛎 Webmail Alumnos                                |
| PORTAL SERVICIOS                                                    | AULA VIRTUAL                                                                                       | TRÁMITES Y FORMULARIOS                                       |
| A un clic de distancia realiza consultas y gestiones<br>personales. | Punto de encuentro fuera del aula entre profesores<br>y estudiantes. Trabajos, materiales docentes | Modelos, formularios, servicios en línea para<br>estudiantes |
| C <sup>#</sup> ACCESO                                               | C ACCESO                                                                                           | E* ACCESO                                                    |
| Tablón de anuncios + información                                    |                                                                                                    | UAD Discapacidad + información                               |
| Becas y ayudas estudiantes + información                            | <b>U</b> intranet                                                                                  | Elecciones delegados grupo + información                     |
| INFORMACIÓN POSTGRADO                                               | INFORMACIÓN GRADOS                                                                                 | INFORMACIÓN ACADÉMICA                                        |

点击 ALULA VIRTUAL,再次输入用户名和密码,就可以使用,如下图:

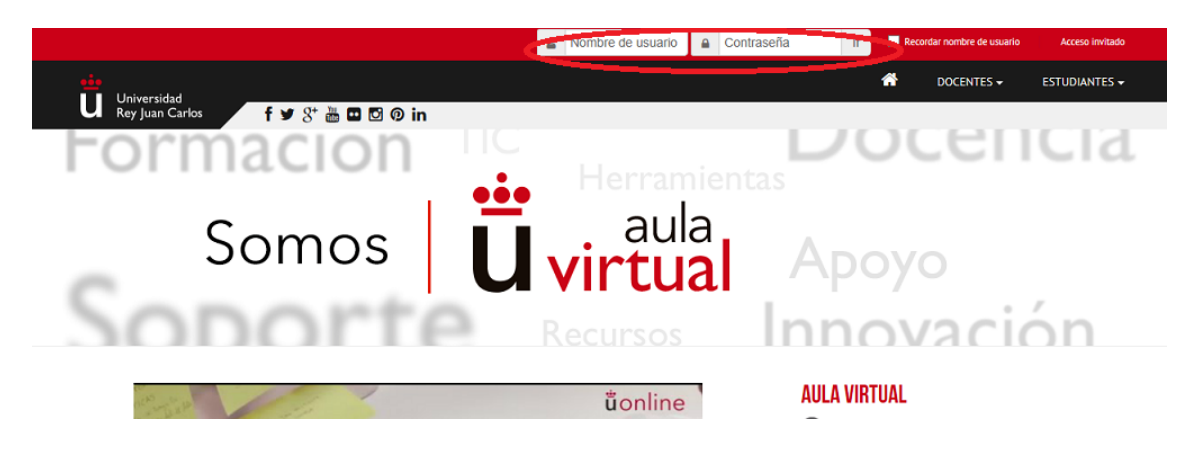

用户名:w.zhang 密码:\*\*\*\*\*\*

Aula Virtual 主要用于下载老师上传的课件或者资料,以及和 各科老师邮件交流。另外,根据各老师要求,可用于上交完 成的个人或小组作业、在线考试等。

## 3º 如何进入学校邮箱 Webmail alumnos

从学校主页点击 Intranet,输入用户名和密码,进入 Intranet 后, 点击 webmail alumnos 进入,如下图所示:

|                                                                     |                                                                                                    | SALIR                                                        |
|---------------------------------------------------------------------|----------------------------------------------------------------------------------------------------|--------------------------------------------------------------|
| Universidad<br>Rey Juan Carlos                                      |                                                                                                    | PRINCIPAL INTRANET                                           |
|                                                                     | Ruca                                                                                               | Ü                                                            |
|                                                                     |                                                                                                    |                                                              |
|                                                                     |                                                                                                    | 🕿 Webmail < Webmail Alumnos                                  |
| PORTAL SERVICIOS                                                    | AULA VIRTUAL                                                                                       | TRÁMITES Y FORMULARIOS                                       |
| A un clic de distancia realiza consultas y gestiones<br>personales. | Punto de encuentro fuera del aula entre profesores<br>y estudiantes. Trabajos, materiales docentes | Modelos, formularios, servicios en línea para<br>estudiantes |
| C <sup>*</sup> ACCESO                                               | C ACCESO                                                                                           | C ACCESO                                                     |
|                                                                     |                                                                                                    |                                                              |
| Tablón de anuncios + información                                    | <u></u>                                                                                            | UAD Discapacidad + información                               |
| Becas y ayudas estudiantes + información                            | <b>U</b> Intranet                                                                                  | Elecciones delegados grupo + información                     |
| INFORMACIÓN POSTGRADO                                               | INFORMACIÓN GRADOS                                                                                 | INFORMACIÓN ACADÉMICA                                        |

进入邮箱页面,输入用户名、密码(同 portal de servicios 一样)进入邮箱,

Iniciar sesión en Webmail powered by J Office 365

## Alumnos Universidad Rey Juan Carlos

Escriba su correo electrónico y su contraseña.

| Correo Electrónico: |                |
|---------------------|----------------|
| Contraseña:         |                |
|                     | Iniciar sesión |

Ayuda | Aviso Legal

用户名: <u>w.zhang@alumnos.urjc.es</u> 密码:\*\*\*\*\*\*\*\*

这个用户名和密码也是登录学校WIFI 的用户名及密码。

之后出现以下页面,输入另一个可替代邮箱,保存,完成,之后可以正常使用邮箱。

| 🔀 abone 🐪 🗞 Sistem 👘 👸 Titula 👘 👸 Audite 👘 👸 Dolee 🚽 🎊 Una ce 🐂 👸 Portal 👘 🦓 Acces 🖉 🎦 Recibe 👘 🗇 NRVE – 🚺 (Vayor – 🏹 Kalves – 🏠 💬 Pryche                                                                                      | 119) Fe = Nuevo = 61 3           |
|----------------------------------------------------------------------------------------------------|----------------------------------|
| 🗲 🚽 😋 🔯 Microsoft Composition (US) https://account.live.com/Proofs/Manage?mkt=ES-ES&mpcxt=AFP&uirflavor=web&ru=https://login.live.com/login.srf%3flc%3d                                                                        | 3082%265f%3d1%26id%3d2605f 😭 👩 💊 |
| 🗈 UNIVERSITAS '1 🏠 UNIVERSITAS XXI 🐲 ESTUDIOS PREUNIV 🗋 Ministerio de Asunt 👘 ← Cómo saber si tie 🚺 Secretaría General d 😱 Cursos-Online e-les 🗋 Univ                                                                          | ad 2 👔 Secretaria General d 🇯    |
| 🍸 ¿Quieres que Google Chrome guarde tu contraseña? 🛛 Guardar contraseña 🗍 Jamás para este sitio                                                                                                    | ×                                |
| Cuenta Microsoft                                                                                                    | c.liang11@alumnos.ugc.es         |
| Una contraseña no es suficiente                                                                                                    |                                  |
| Puede que pierdas la contraseña o te la roben. Antes de continuar, necesitamos un modo de ponemos<br>en contacto contigo al hay problemas. No lo usaremos para enviarte mensajes no deseados, solo para<br>protegor tu cuenta. |                                  |
| Número de teléfono                                                                                                    |                                  |
| Estados Unidos (+1)                                                                                                    |                                  |
| X000-X000 (0000)                                                                                                    |                                  |
| Dirección de correo electrónico alternativa                                                                                                    |                                  |
| alguien@example.com                                                                                                    |                                  |
| Equipo de conflanza                                                                                                    |                                  |
| Para agregar un equipo de conflanza a la cuenta, debes acceder a tu cuenta en Internet Euplorer y tener instalado<br>Windows Live Essentials.                                                                                  |                                  |
| Pregunta de seguridad                                                                                                    |                                  |
| Default secret question?<br>Cambiar                                                                                                    |                                  |
| Guardar                                                                                                    |                                  |
| © 2012 Microsoft Términes Privacidad y cookies Desarrolladores                                                                                                    |                                  |
| 🔛 welcome.JPG -                                                                                                    | 🗸 Mostrar todas las descargas 🛪  |
| 📀 🕑 🖭 🥞 🖭 📀 🖄 🥥 🗐 🤮 🐽                                                                                                    | ES - 🍽 🐏 🍘 🔒 11:01               |

4º Portal de servicios的主要使用

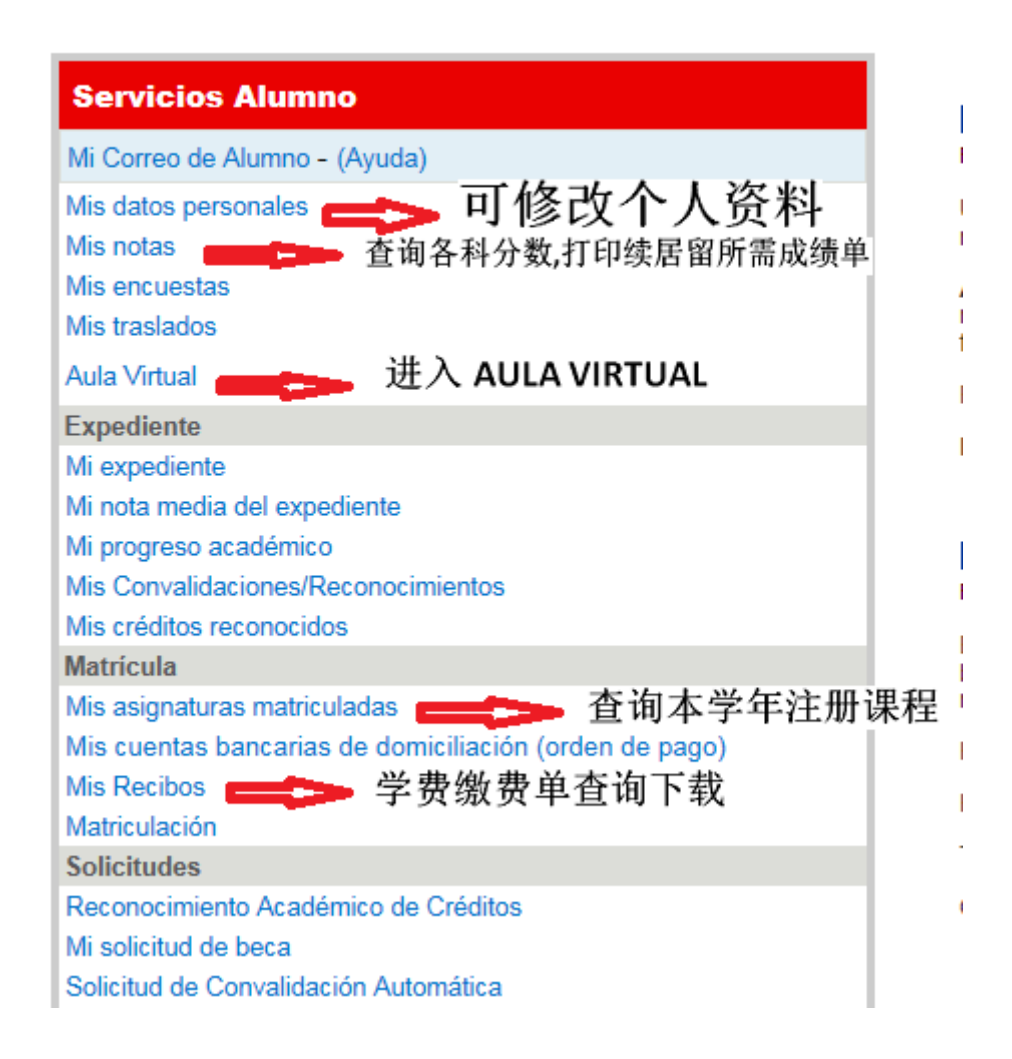

如果还有什么问题可发邮件或者来办公室咨询,我们在CAMPUS VICALVARO, EDIFICIO DE GESTIÓN, DESPACHO 41,电话: 914887548 邮箱: <u>internacional.oficinachina@urjc.es</u> 海外推广和学生接待办公室 国际关系处